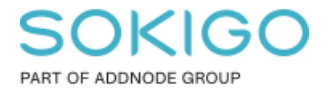

Produkt: GEOSECMA for ArcGIS Område: GEOSECMA Manager Modul: LVDB Skapad för Version: 10.9.1 SP6 Uppdaterad: 2025-01-03

Z-snappning

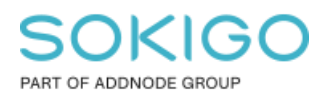

Sida 2 av 4

## Innehåll

| Z-snappning       |                              |
|-------------------|------------------------------|
| 1. Sammanfattning | Error! Bookmark not defined. |
| 2. Z-snappning    |                              |

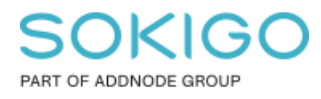

## Sammanfattning

Hur du aktiverar och ställer in inställningar för Z-snappning

## 2. Z-snappning

Aktivera alla val i snappningsfönstret

| Snappning   |   |   |   |   | · X |
|-------------|---|---|---|---|-----|
| Snappning • | 0 | ⊞ | Д | 3 | Ö   |

Klicka på rullgardinsmenyn Snappning och välj GEOSECMA Snappningsalternativ.

| Snap                  | pning ×                       |  |  |  |  |
|-----------------------|-------------------------------|--|--|--|--|
| Snappning 🛛 🔿 🖽 🗖 🗸 🐑 |                               |  |  |  |  |
| ~                     | Använd snappning              |  |  |  |  |
| ⊗                     | Skärningssnappning            |  |  |  |  |
| À.                    | Mittpunktssnappning           |  |  |  |  |
| σ                     | Tangentsnappning              |  |  |  |  |
|                       | Snappa till skiss             |  |  |  |  |
|                       | Snappa till topologinoder     |  |  |  |  |
|                       | Alternativ                    |  |  |  |  |
|                       | GEOSECMA Snappningsalternativ |  |  |  |  |

I fönstret *GEOSECMA Snappning* dubbelklickar du på den rad som slutar på **LV\_Nätverk**. Därefter klickar du på **Länk** och kryssar i alternativen enligt bild nedan:

| GEOSECMA Snappning                                                                                              |                                                                                                    | □ ×                   |
|----------------------------------------------------------------------------------------------------|----------------------------------------------------------------------------------------------------|-----------------------|
| i 🖬 🕜   🎽                                                                                                    |                                                                                                    | 2                     |
| Snappa mot subtyper                                                                                             |                                                                                                    |                       |
| Målobjektklass och subtyp                                                                                       | Välj subtyper att snappa mot:                                                                                   |                       |
| Jobb<br>sde_geostreet_edit_t2.GNG.LV_Företeelser<br>Sde_geostreet_edit_t2.GNG.LV_Nätverk<br>Länk<br>Länk<br>Nod | Gatunamn<br>Jobb<br>Länk<br>LänkDel<br>Nod<br>Referenslinjetillkomst<br>Slitlager<br>Väghållare<br>Vägtrafiknät | ]<br>]<br>]<br>]<br>] |

Klicka på ikonen **Z-Snappning OBS VIKTIGT**!

Sätt Z-snappningen på "Aktuell Z"

Z-Snappning är nu aktiverat och du kan stänga ner fönstret GEOSECMA Snappning

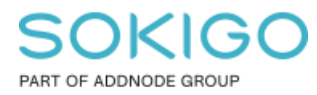

Sida 4 av 4

*TIPS!* Innan ni påbörjar nya redigeringar så ha som vana att gå in att kolla så att era inställningar är korrekta innan ni börjar snappa.